# Utilizando el conversor serial & Ip del Digi

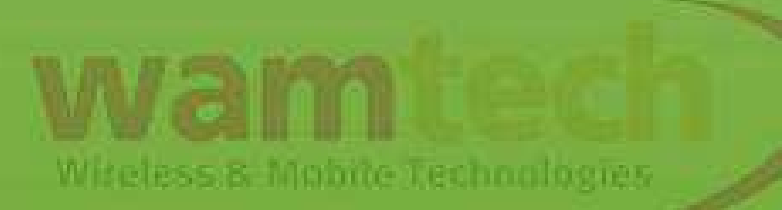

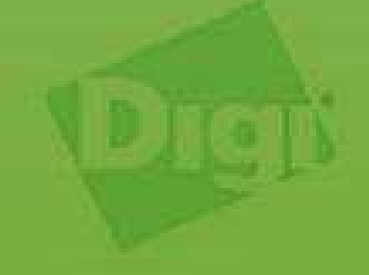

# Introducción

Lista de pasos básicos a seguir, para configurar el equipo Digi como conversor Serial & IP, de manera tal que se pueda administrar la información proveniente del puerto serial del Digi por tramo celular con una dirección IP.

# Requisito para este manual:

\* Basic Script Digi

Wireless & Mobile Technologies

### P1.) Ingresar a: Configuration / Serial Ports

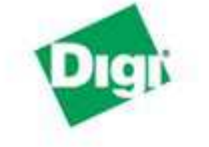

### **Connect WAN 3G Configuration and Management**

#### Home Configuration Network Serial Ports Contere Alarms System iDigi Users Position Applications Python RealPort Management Serial Ports Connections Event Logging Network Services Administration File Management X.509 Certificate/Key Management Backup/Restore Update Firmware Factory Default Settings System Information Reboot

#### Logout

#### Home Getting Started Not sure what to do next? This Tutorial can help. Tutorial System Summary Connect WAN 3G (MEI serial, Watchport sensor) Model: Ethernet MAC Address: 00:40:9D:37:21:54 Ethernet IP Address: 192 168 1 1 Mobile IP Address: 201.189.39.87 Description: None None Contact: Location: None Device ID: 0000000-0000000-00409DFF-FF372154

Witeless & Mobile Technologies

## P2.) Ingresar a Port 1

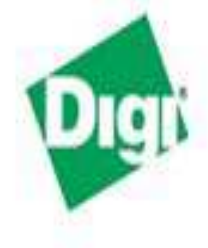

### **Connect WAN 3G Configuration and Management**

### Home

Configuration Network Mobile Serial Ports Camera Alarms System iDigi Users Position

| Serial Port Configuration |             |                           |                      |  |
|---------------------------|-------------|---------------------------|----------------------|--|
| Port                      | Description | Profile                   | Serial Configuration |  |
| Port 1                    | None        | <unassigned></unassigned> | 9600 8N1             |  |

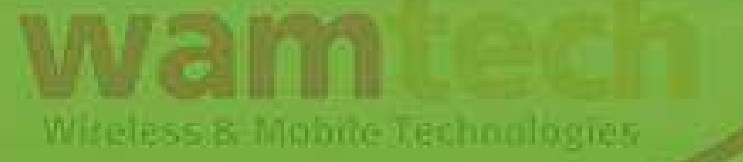

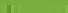

### P3.) Habilitar la casilla TCP Socket

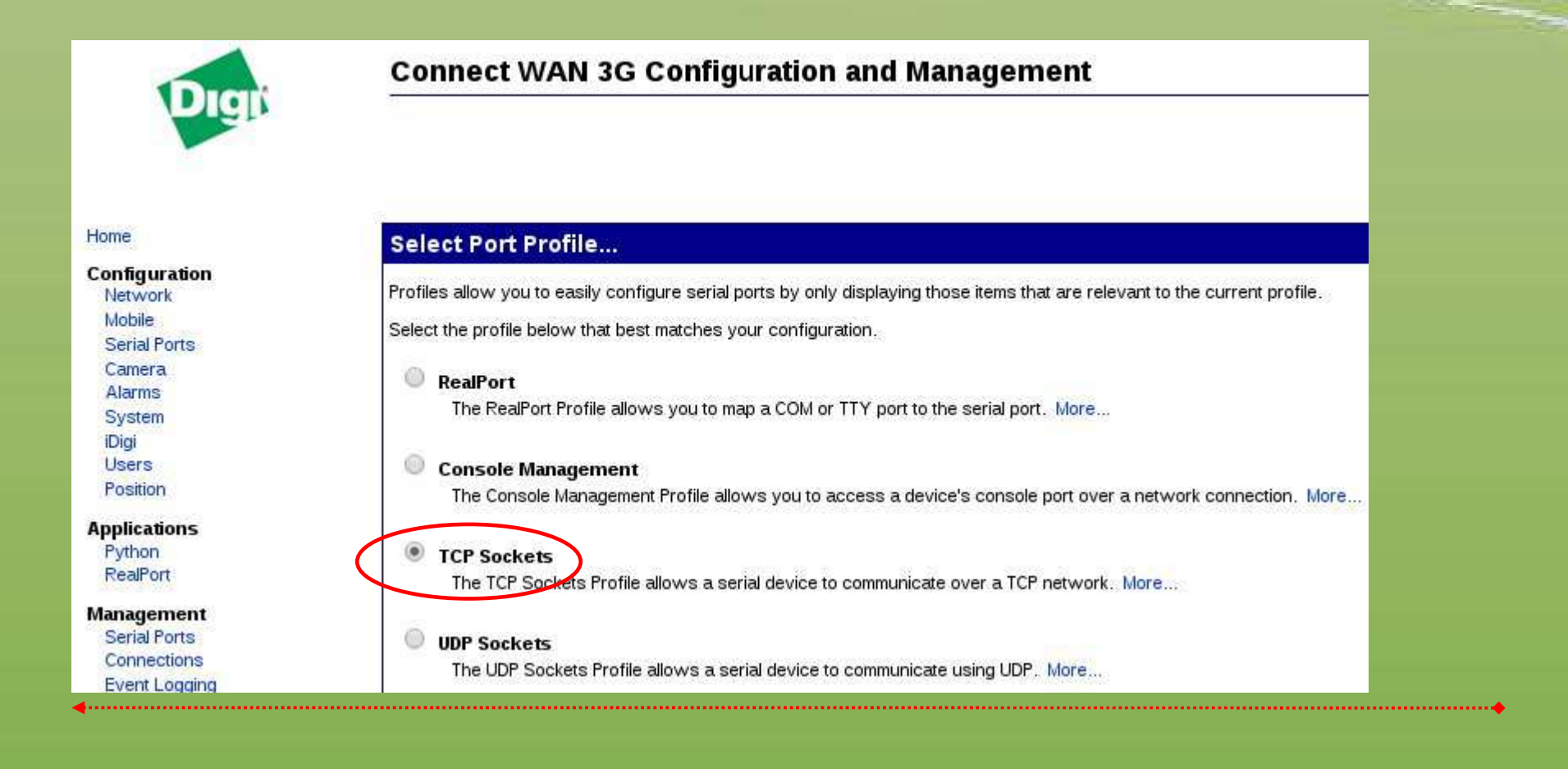

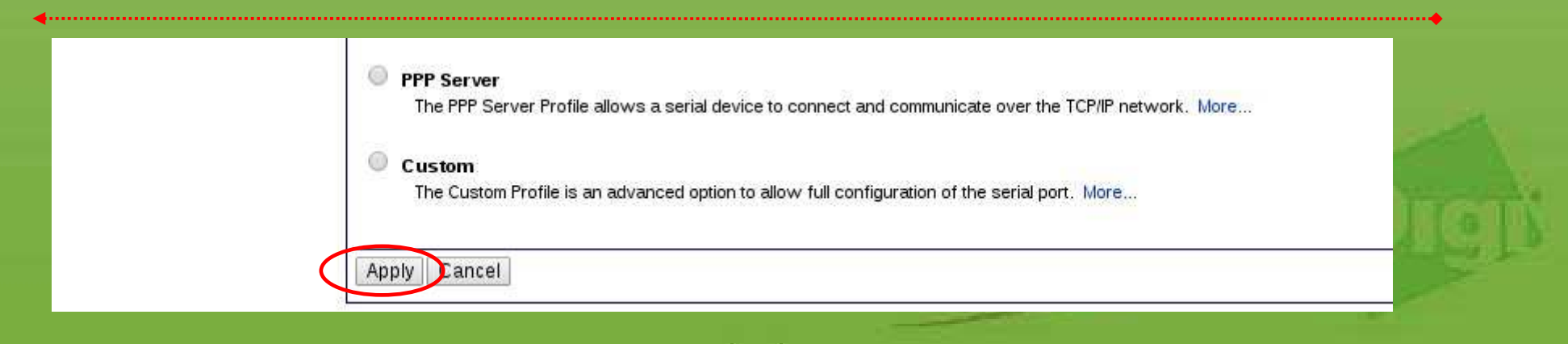

**P4.)** Luego habilite los puertos a utilizar y active los *"Enable TCP Keep-Alive"*, para que el equipo mantenga viva la comunicación con ese puerto. El número del puerto puede ser modificado según su necesidad.

| Port Profile Settings                                                                                                    |                                                                                   |                                                    |  |
|----------------------------------------------------------------------------------------------------|-----------------------------------------------------------------------------------|----------------------------------------------------|--|
| Current Port Profile: <b>TCP Sockets</b> Change Profile<br>The TCP Sockets Profile allows a serial device to communicate ov                                                                             | r a TCP network.                                                                  |                                                    |  |
| TCP Server Settings                                                                                                    |                                                                                   |                                                    |  |
|                                                                                                    |                                                                                   |                                                    |  |
| Connect directly to the serial device using the following TCP port                                                                                                    | on the network                                                                    |                                                    |  |
| Connect directly to the serial device using the following TCP port                                                                                                    | on the network.                                                                   |                                                    |  |
| Connect directly to the serial device using the following TCP port                                                                                                    | on the network.                                                                   | TCP Keep-Alive                                     |  |
| Connect directly to the serial device using the following TCP port <ul> <li>Enable Telnet access using TCP Port:</li> <li>Enable Raw TCP access using TCP Port:</li> </ul>                              | on the network.                                                                   | TCP Keep-Alive<br>TCP Keep-Alive                   |  |
| Connect directly to the serial device using the following TCP port<br>Enable Telnet access using TCP Port:<br>Enable Raw TCP access using TCP Port:<br>Enable Secure Shell (SSH) access using TCP Port: | on the network.<br>2001 Second Enable<br>2101 Second Enable<br>2501 Second Enable | TCP Keep-Alive<br>TCP Keep-Alive<br>TCP Keep-Alive |  |

Para el ejemplo se utiliza el puerto 2101, es decir, para establecer una sesión RAW con el dispositivo serial a través del Digi, tan solo bastará utilizar la IP o hostname del equipo Digi seguida del puerto 2101 Ej. digipruebas.dyndns.org:2101 o 172.188.27.4:2101

### P5.) Ingrese a "Básic Serial Settings" Basic Serial Settings Multiple Electrical Interface (MEI) Serial Settings Advanced Serial Settings Configure los parámetros de la comunicación serial, y presione "Apply", para guardar los cambios. **Connect WAN 3G Configuration and Management** Home Serial Port Configuration Configuration Port Profile Settings Network Mobile Basic Serial Settings Serial Ports Nombre de ejemplo Camera Description: Alarms System Baud Rate: 9600 T. iDigi Users Data Bits: 8 . Position None • Parity: Applications Python 1 -Stop Bits: RealPort Software • Flow Control: Management Serial Ports Apply Connections

### P6.) Ingrese a "Multiple Electrical Interface (MEI) Serial Settings"

| Digit                    | Connect WAN 3G Conn                          | uration and Management                                                                           |
|--------------------------|----------------------------------------------|--------------------------------------------------------------------------------------------------|
| er.                      |                                              |                                                                                                  |
|                          |                                              | Changes have been saved successfully.<br>A reboot is recommended for these changes to take effer |
| ome                      |                                              | A report is recommended for these changes to take effect                                         |
| onfiguration             |                                              |                                                                                                  |
| Network                  | Serial Port Configuration - N                | nbre de eiemplo                                                                                  |
| Mobile                   |                                              |                                                                                                  |
| Serial Ports             | Port Profile Settings                        |                                                                                                  |
| Camera                   |                                              |                                                                                                  |
| Alarms                   |                                              |                                                                                                  |
| iDigi                    | Description: Nombre de ejemp                 |                                                                                                  |
| Users                    |                                              |                                                                                                  |
| Position                 | Baud Pate: 9600 ¥                            |                                                                                                  |
|                          | Deale Neares                                 |                                                                                                  |
| Puthon                   | Data Bits: 8 🔻                               |                                                                                                  |
| RealPort                 | Parity: None 🔻                               |                                                                                                  |
| Maray Son                |                                              |                                                                                                  |
| anagement                | Stop Bits: 1 V                               |                                                                                                  |
| Connections              | Flow Control: Software 🔻                     |                                                                                                  |
| Event Logging            |                                              |                                                                                                  |
| Network Services         | Apply                                        |                                                                                                  |
| The second second second | Vbbit                                        |                                                                                                  |
| Eile Management          | Multiple Electrical Interface (MEI) Seria    | ettings                                                                                          |
| X 509 Certificate/Key    | F Malapic Licentea Internace (MEI) Sena      | cuirgo                                                                                           |
| Management               | <ul> <li>Advanced Serial Settings</li> </ul> |                                                                                                  |
| Backup/Restore           |                                              |                                                                                                  |
| Update Firmware          |                                              |                                                                                                  |
| Factory Default Settings |                                              |                                                                                                  |
| System Information       |                                              |                                                                                                  |
| Repool                   |                                              |                                                                                                  |
| ogout                    |                                              |                                                                                                  |

Paso 7) Establezca el tipo de norma de la interfaz serial a utilizar (RS-232, 422, 485), luego presione "*Apply*", para guardar los cambios.

| Digi              | Connect WAN 3G Configuration and Management           |  |
|-------------------|-------------------------------------------------------|--|
| Home              |                                                       |  |
| Tierrie           | Serial Port Configuration - Nombre de ejemplo         |  |
| Configuration     | Port Profile Settings                                 |  |
| Mobile            | Basic Serial Settings                                 |  |
| Serial Ports      | - Multiple Electrical Interface (MEI) Corial Cottings |  |
| Camera            | ◆ Multiple Electrical Interface (MEI) Serial Setungs  |  |
| Alarms            | Select the electrical interface mode:                 |  |
| iDiai             | EIA-232                                               |  |
| Users             | EIA-422/EIA-485                                       |  |
| Position          | Select the number of wires used for communication     |  |
| Applications      |                                                       |  |
| Python            | 2 wires                                               |  |
| RealPort          | C 4 wires                                             |  |
| Management        | Enable termination                                    |  |
| Serial Ports      |                                                       |  |
| Event Logging     | Apply                                                 |  |
| E a out E a Bauld |                                                       |  |

Nota: Paso disponible a ser modificado únicamente para modelos IA. Ej: Digi Connect wan 3G IA

## P8.) Ingrese a "Advanced Serial Settings"

#### Home

| Configuration                                              |                                                                          |  |
|------------------------------------------------------------|--------------------------------------------------------------------------|--|
| Network                                                    | Serial Port Configuration - Nombre de ejemplo                            |  |
| Serial Ports                                               | Port Profile Settings                                                    |  |
| Camera<br>Alarms                                           | Basic Serial Settings                                                    |  |
| System                                                     | ▼ Multiple Electrical Interface (MEI) Serial Settings                    |  |
| Users                                                      | Select the electrical interface mode:                                    |  |
| Position                                                   | EIA-232                                                                  |  |
| Applications<br>Python<br>RealPort                         | EIA-422/EIA-485<br>Select the number of wires used for communication:    |  |
| Management<br>Serial Ports<br>Connections<br>Event Logging | <ul> <li>2 wires</li> <li>4 wires</li> <li>Enable termination</li> </ul> |  |
| Network Services                                           | Apply                                                                    |  |
| Administration<br>File Management<br>X.509 Certificate/Key | Advanced Serial Settings                                                 |  |
| Management                                                 |                                                                          |  |

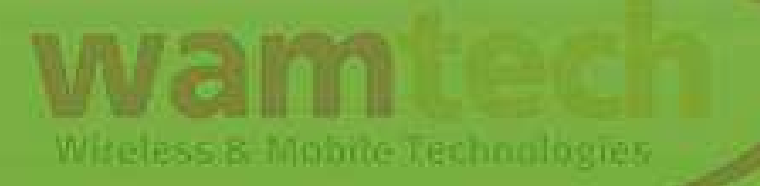

## P9.) Si necesita que el Digi envíe un ID determinado, habilite la casilla "Send Socket ID", en "TCP Settings", finalmente presione "Apply", para guardar los cambios

| Configuration                     | Port Profile Settings                                                                                                    |            |
|-----------------------------------|----------------------------------------------------------------------------------------------------|------------|
| Network                           | Racio Serial Settings                                                                                                    |            |
| Serial Ports                      | Multiple Electrical Interface (MEI) Serial Settings                                                                                        |            |
| Camera                            | Advanced Serial Settings                                                                                                    |            |
| System                            |                                                                                                    |            |
| iDigi                             | The following settings are advanced settings used to fine tune the serial port and access to the serial interface. The default settings wi |            |
| Position                          | Serial Settings                                                                                                    |            |
| Applications                      | Enable Port Logging                                                                                                    |            |
| Python<br>RealPort                | Log Size: 32.KB 🔻                                                                                                    |            |
| Management                        |                                                                                                    |            |
| Serial Ports                      | Enable RTS Toggle                                                                                                    |            |
| Connections                       | Pre-Delay: 0 ms                                                                                                    |            |
| Network Services                  | Post-Delay: 0 ms                                                                                                    |            |
| Administration                    | Freshie BCI www.Seviel (DCD)                                                                                                    |            |
| File Management                   | Enable RCI over Senai (DSR)                                                                                                    |            |
| Management                        | TCP Settings                                                                                                    |            |
| Backup/Restore<br>Update Firmware | Sand Sasket ID                                                                                                    |            |
| Factory Default Settings          | Socket ID                                                                                                    |            |
| System Information                | SUCKETID. C ID DEE EQUITO SERTIRE                                                                                                    |            |
| ogout                             | Send data only under any of the following conditions:                                                                                      |            |
|                                   | Send when data is present on the serial line                                                                                               |            |
|                                   | Match string:                                                                                                    |            |
|                                   | Strip match string before sending                                                                                                    |            |
|                                   |                                                                                                    |            |
|                                   | Close connection when DSP mes low                                                                                                    | ##C3       |
|                                   | Close connection when Dak goes low                                                                                                    | Section 2. |
|                                   |                                                                                                    |            |

A cada momento que presione **Apply** al configurar el puerto serial, aparecerá un mensaje en la parte superior como el siguiente:

Changes have been saved successfully. A reboot is recommended for these changes to take effect.

Este cuadro nos indica 2 informaciones importantes:

- a) Que los cambios han sido guardados.
- b) Que es recomendado reiniciar el equipo para que los cambios surjan efecto.

Witeless & Mobile Technologies

**P10.)Test:** Una vez realizados los pasos, y haya reiniciado el Digi para que las configuraciones tengan efecto, puede realizar el siguiente test para verificar que la configuración haya sido correcta.

Conectar un loopback al Digi para generar retorno en el puerto serial e iniciar una sesión en hyperterminal apuntando a la IP del Digi más el puerto elegido para la sesión Raw. Al levantar la comunicación, podrá escribir datos, éstos datos serán enviados al puerto serial, los cuales serán devueltos por el loopback pudiendo ser vistos en la pantalla, si esto es posible, quiere decir que la configuración del puerto serial es correcta.

### Hyperterminal

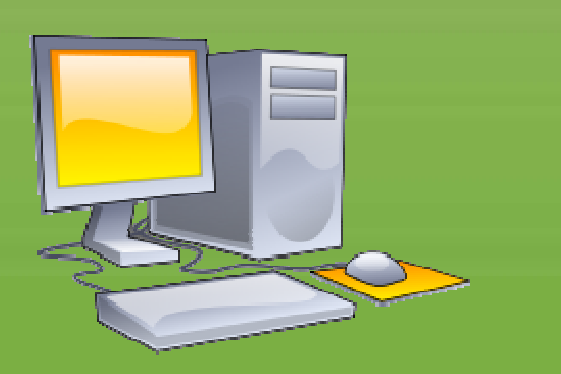

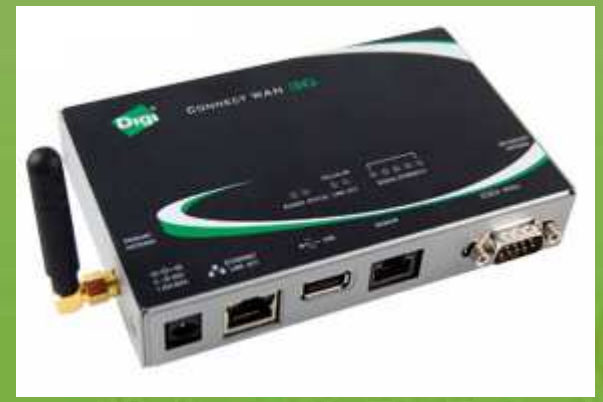

Witeless & Mobile Technologies

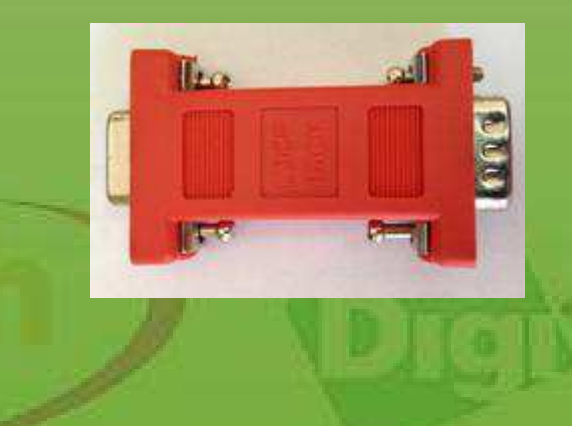

# Ante Cualquier inquietud, no dude con comunicarse con nosotros

soporte@wamtech.com

**Ricardo Cuevas** 

ricardo.cuevas@wamtech.com

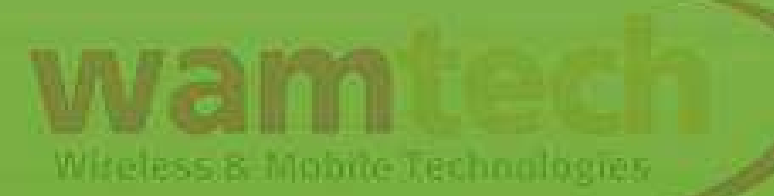

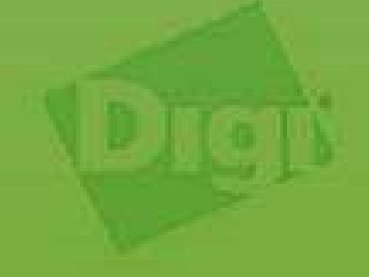